Microsann'

Mise en forme (Netteté contraste etc.)

Atelier généalogie

## **GÉNÉRALITÉS**

Le but de cet exposé est de traiter avec l'application PhotoFiltre 7, un acte d'état civil situé sur deux pages d'un registre d'état civil.

Sur ces deux parties de l'acte on appliquera le recadrage, la taille 800x600 et les réglages éventuels de contraste, de netteté, de luminosité, etc

Le regroupement des deux images est traité dans la fiche Fiche genealogie photofiltre 3.docx

### Préalable :

PhotoFiltre 7 la version gratuite et française de PhotoFiltre 7.2.1 doit être installer sur l'ordinateur de travail. C'est un logiciel de retouche d'images très complet. Il permet d'effectuer des réglages simples ou avancés sur une image

### TÉLÉCHARGEMENT DE L'ACTE DE NAISSANCE DE JEAN DURAND NÉ EN 1828

Cet acte est situé sur deux pages de l'état civil de Ceaulmont (Indre) 1813-1832 3E 032/07 pages 276-277

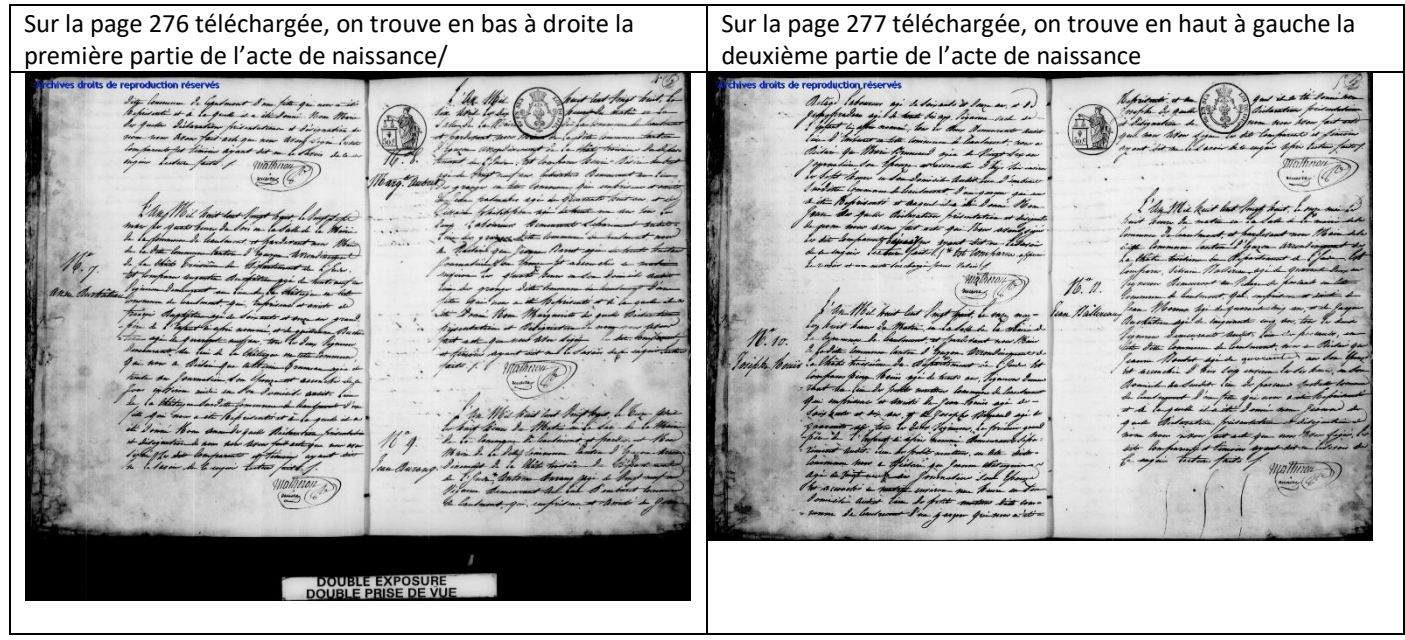

### CRÉATION DANS « DOCUMENTS » D'UN DOSSIER « A\_PREMEDIAS »

Le but de ce dossier est de stocker les fichiers images modifiés dans PhotoFiltre 7 avant de les insérer dans le logiciel Héredis. Les noms de fichier seront de cette forme : Nom de la personne Prénom Date de naissance type d'acte. Extension Exemple :

« Durand Jean 1828 acte de naissance part 1.jpg » pour le fichier modifié de la partie 1

- « Durand Jean 1828 acte de naissance part 2.jpg » pour le fichier modifié de la partie 2
- « Durand Jean 1828 acte de naissance.jpg » pour le fichier regroupant les deux parties

Le but de ce formatage est de faciliter ensuite le tri des documents dans « Mediaş »

- 1. Ouvrir l'explorateur et le dossier Documents
  - A PreMedias
- 2. Créer un dossier « A\_PreMedias »

Microsann'

Mise en forme (Netteté contraste etc.)

Ouvrir...

Atelier généalogie

### TRAITEMENT DE L'IMAGE PARTIE 1 DANS PHOTOFILTRE 7

- 1. Ouvrir PhotoFiltre 7
- 2. Dans la barre des menus, cliquer sur Fichier / puis
- 3. L'écran ci-contre s'affiche
- Cliquer sur le fichier image téléchargé Partie 1
- Notons l'affichage des propriétés de l'image » à droite de la zone de travail La taille de l'image est de 2500x1984 pixels, elle est importante, l'image devra être redimensionnée, avec une largeur de 800.
- 6. Cliquer sur le bouton « Ouvrir »

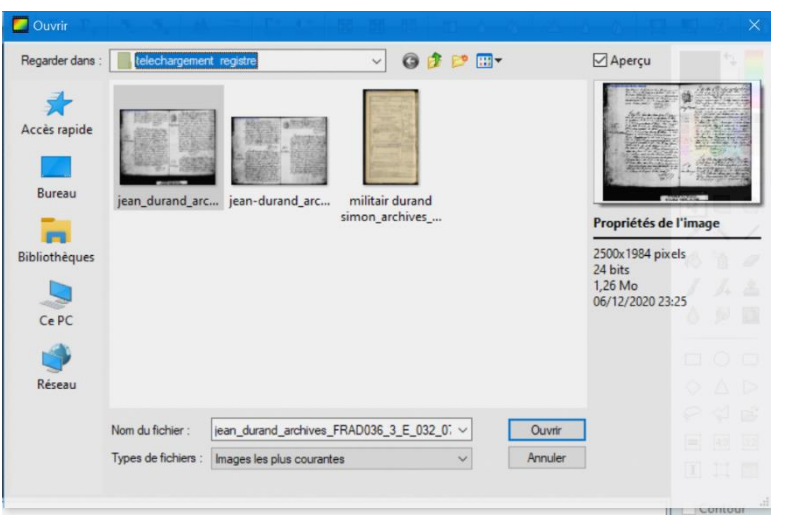

- 7. L'écran ci-contre s'affiche :
- 8. La partie intéressante de l'image est la partie 1 de l'acte de naissance **en bas à droite**, nous allons donc la « **Recadrer** »

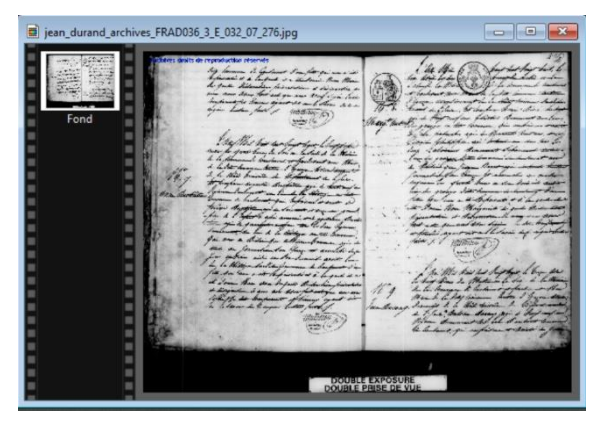

9. Pour recadrer il faut dans la barre des menus, cliquer sur **Image /** puis avec le menu

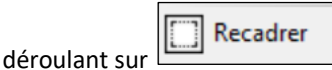

Un rectangle en pointillé entoure la sélection, adapter ce rectangle avec **les poignées de redimensionnement**, pour garder uniquement la partie 1 de l'acte de naissance <u>Puis pour valider l'action, faire un clic droit sur</u> <u>la sélection et appuyer sur Recadrer l'image</u> <u>dans le menu contextuel.</u>

- • × s FRAD036 3 E 032 07 276.jp

L'image est maintenant recadrée et **pour le moment sans améliorations** (taille de l'image et réglages du contraste, netteté, etc)

## Microsann'

Mise en forme (Netteté contraste etc.)

## Atelier généalogie

Taille en pixels / Mémoire (Fond)

Hauteur:

pixels/pouces

Conserver les proportion: Rééchantillonnage : <Automatique>

434

Mén

Ok Annuler

1017,19 Ko

Largeur :

Nouvelle taille

Largeur

800 Hau

434

#### 10. Traitement de la taille de l'image

Pour que les documents insérés dans le dossier Médias de Heredis soient pas trop gros, on utilisera l'extension « .jpg » et des **dimensions maximum** de **800 x 600** Dans la barre des menus, cliquer sur le menu **Image**, puis dans le menu déroulant sur « **Taille de l'image** »

- a. La boite de dialogue « Taille de l'image » s'affiche
- b. Pour le paramètre « Nouvelle taille », passer la Largeur à 800px.
- c. Le paramètre « Conserver les proportions » doit être coché.
- d. Cliquer sur « Ok »
- 11. Autres traitements.

Sur cette image de la partie 1, recadrée et de 800 x 434 on doit amélioré la visibilité Pour ce faire on peut utiliser les réglages et filtres suivants :

- Barre des Menus / Réglages /Personnalisé
  Réglages : Luminosité ; contraste, saturation, teinte et correction gamma
- b. Barre des Menus / Réglages/Renforcé les tons sombres ou les ton clairs
- c. Barre des Menus / Filtre /Netteté /Encore plus net

#### 12. Utilisation du réglage personnalisé

Avec luminosité 15%, Contraste 25%, Correction Gamma 1.50 et après validation des réglages par OK on obtient le résultat ci-dessous

| Ford |  |
|------|--|

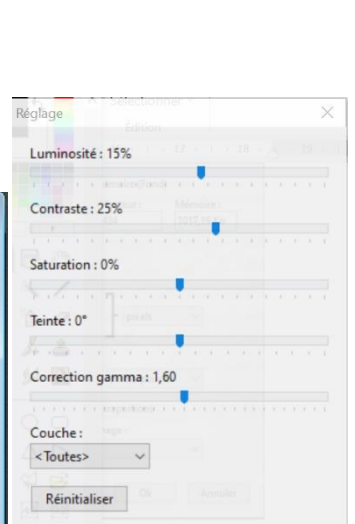

Ok Annuler

Apercu direct

#### 13. Enregistrement de l'image modifiée

- a. Dans la barre des menus, cliquer sur le menu « Fichier » puis dans le menu déroulant sur « Enregistrer sous » »
- b. La boite « Enregistrer sous » s'affiche
- c. Case « Enregistrer dans » chercher « A\_PreMedias » (dossier créé récemment dans le dossier Documents)
- d. Lui donner le nom suivant : « Durand Jean 1828 acte de naissance part 1.jpg Cliquer sur « Enregistrer »
- e. En ouvrant l'explorateur, on trouve dans le dossier « A\_PreMedias »

Durand Jean 1828 acte de naissance part 1.jpg Fichier JPG 97 Ko 800 x 434

## Microsann'

Mise en forme (Netteté contraste etc.)

Ouvrir...

Atelier généalogie

### TRAITEMENT DE L'IMAGE PARTIE 2 DANS PHOTOFILTRE 7

- 1. Ouvrir PhotoFiltre 7
- 2. Dans la barre des menus, cliquer sur **Fichier /** puis
- 3. L'écran ci-contre s'affiche
- 4. Cliquer sur le fichier image téléchargé Partie 2
- Notons l'affichage des propriétés de l'image » à droite de la zone de travail La taille de l'image est de 2500 x 1761 pixels, elle est importante, l'image devra être redimensionnée, avec une largeur de 800 pour avoir la même largeur que la partie 1
- 6. Cliquer sur le bouton « Ouvrir »

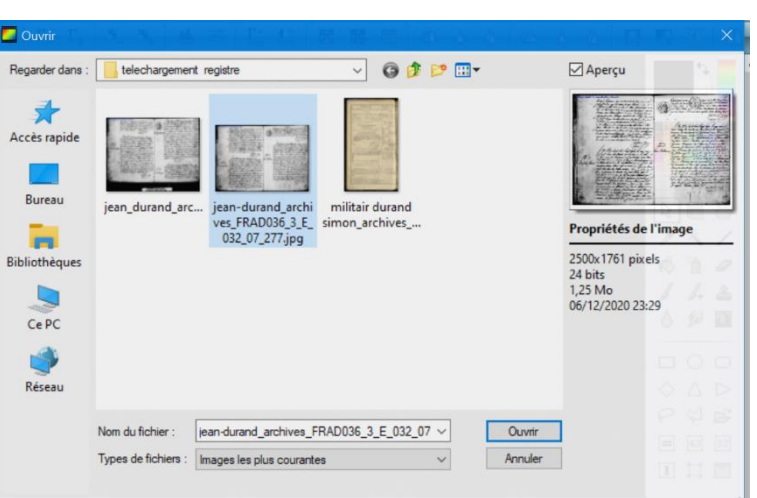

- 7. L'écran ci-contre s'affiche :
- La partie intéressante de l'image est la partie 2 de l'acte de naissance en haut à gauche, nous allons donc la « Recadrer »

| jean-durand_archives_FRAD036_3_E_032_07_277.jpg | - • •                                                                                                    |
|-------------------------------------------------|----------------------------------------------------------------------------------------------------|
| Fond                                            | And a set of the set of the set o |

Recadrer

Pour recadrer il faut dans la barre des menus, cliquer sur Image / puis avec le menu déroulant sur un construction de la sélection, adapter ce rectangle avec les poignées de redimensionnement, pour garder uniquement la partie 1 de l'acte de naissance

Puis pour valider l'action, faire un clic droit sur la sélection et appuyer sur Recadrer l'image dans le menu contextuel.

L'image est maintenant recadrée et **pour le moment sans améliorations** (, taille de l'image et réglages du contraste, netteté, etc)

Mise en forme (Netteté contraste etc.)

Atelier généalogie

barre des menus, cliquer sur le menu Image, puis dans le menu déroulant sur « Taille de l'image »

- a. La boite de dialogue « Taille de l'image » s'affiche
- b. Pour le paramètre « Nouvelle taille », passer la Largeur à 800px.
- c. Le paramètre « Conserver les proportions » doit être coché.
- d. Cliquer sur « Ok »
- 11. Autres traitements.

Microsann'

Sur cette image de la partie 2, recadrée et de 800 x 625 on doit amélioré la visibilité Pour ce faire on peut utiliser les réglages et filtres suivants :

- Barre des Menus / Réglages /Personnalisé
  Réglages : Luminosité ; contraste, saturation, teinte et correction gamma
- b. Barre des Menus / Réglages/Renforcé les tons sombres ou les ton clairs
- c. Barre des Menus /Filtre /Netteté /Encore plus net
- 12. Utilisation du Filtre /Netteté /Encore plus net

Avec Niveau 25, Gain 110% ,

après validation des réglages par OK on obtient le résultat ci-dessous

1,43 Mo Niveau : 26

Aperçu direct Ok Ar

an-durand\_archives\_FRAD036\_3\_E\_032\_07\_277.jpg

#### 13. Enregistrement de l'image modifiée

- a. Dans la barre des menus, cliquer sur le menu « Fichier » puis dans le menu déroulant sur « Enregistrer sous » »
- b. La boite « Enregistrer sous » s'affiche
- c. Case « Enregistrer dans » chercher « A\_PreMedias » (dossier créé récemment dans le dossier Documents)
- d. Lui donner le nom suivant : « Durand Jean 1874 acte de naissance part 2.jpg Cliquer sur « Enregistrer »
- e. En ouvrant l'explorateur, on trouve dans le dossier « A\_PreMedias »

Durand Jean 1874 acte de naissance part 2.jpg Fichier JPG 236 Ko 800 x 625